## 教育機構資安通報應變平台 v3 新功能介紹與操作手册

教育機構資安通報平台根據各位平台使用者的反應以及建議,已 於日前已完成了新功能的開發作業。此次平台主要的新增功能為:

- (1)<u>事件附檔下載</u>:連線單位資安人員將可於平台上,即時下載資 安事件單與資安預警(EWA)事件單的佐證資料,加速事件處理 的效率。
- (2) EWA 事件管理:新版教育機構資安通報平台已與資安預警 (EWA)管理平台整合。日後連線單位的資安人員在處理完資安 預警事件(EWA)後,不需再回報所屬區縣市網路中心。由連線 單位的資安人員自行登入教育機構資安通報平台後,變更 EWA 事件單的狀態即可。
- (3)通報平台顯示資訊部分調整:調整資安通報平台部分之顯示資訊,讓使用者更方便操作與瀏覽事件單狀態。

## 一、 「事件附檔下載」功能說明

步驟1:確認欲下載事件單的『發佈編號』。

資安事件單的發佈編號:點入『通報/應變』功能區後,
即可看到待處理事件單,點擊事件單編號後,即可看到完整的事件單內容,而『發佈編號』就在上方的第二個欄位中。

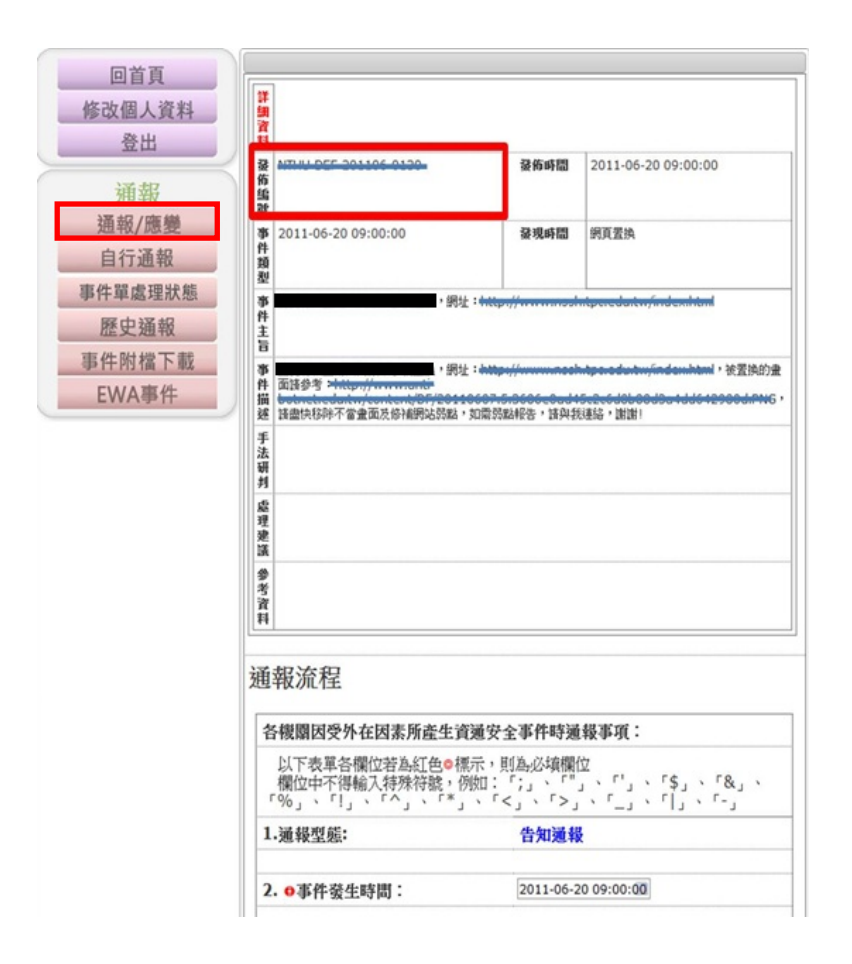

資安預警事件的發佈編號:點入左方的『EWA 事件』功能
區後,即可看到待處理的資安預警事件列表。EWA 編號
即是『發佈編號』。

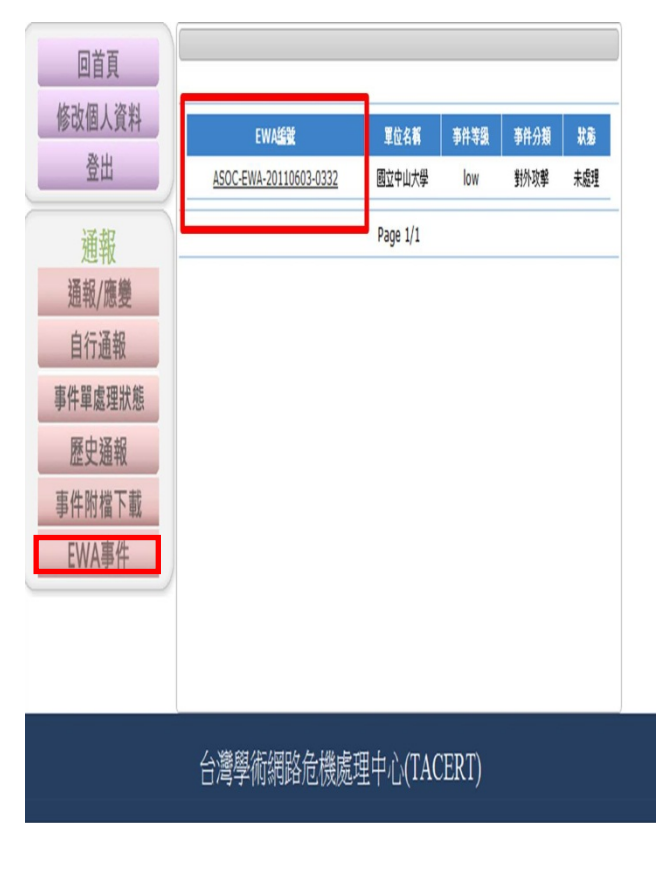

步驟 2. 下載事件附檔:至左方的『事件附檔下載』功能區,根據『發佈編號』,點選後方的功能鈕『下載』,即可得到原發單單位的佐證資料。

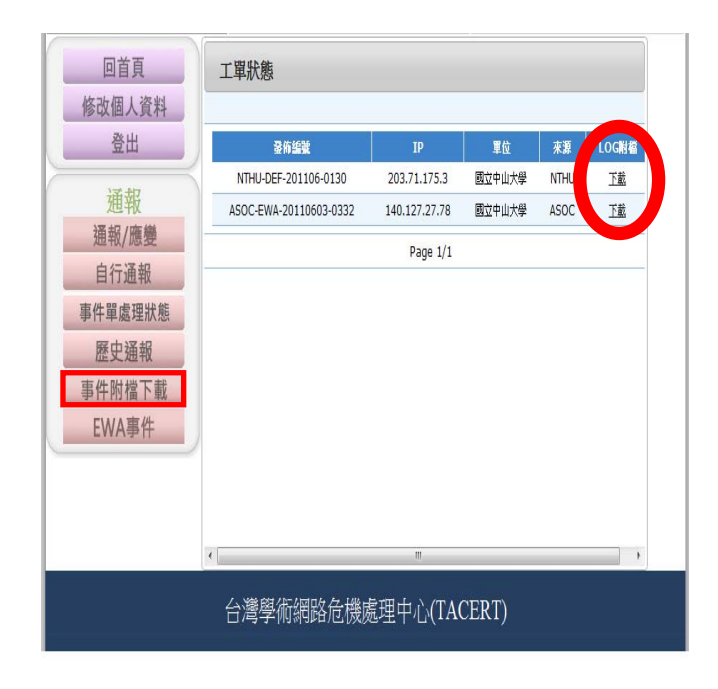

## 二、 EWA(資安預警)事件處理功能說明:

資安預警情資(EWA)規劃的重點在於強調預警的功能。當有跡象 顯示資安事件即將發生或是已發生但無明確證據顯示時,為避免事件 繼續擴大,造成更大損失,因此才規劃此資安預警情資(EWA)。也因 為部份資安事件的分析技術需要更多各單位的系統資訊及各種確認 資訊才可更加明確,所以資安預警情資(EWA)有部份可能因證據不足 而存在誤判情況,懇請諸位資安先進多加費心處理資安預警情資。

教育機構資安通報平台 聯絡資訊 教育機構資安通報應變小組 聯絡電話:07-525-0211 E-Mailboyi@cert.org.tw 主管機關: 聯絡電話:07-525-2000#2519 E-Mailkobejoy@staff.nsysu.edu.tw 機關名稱:國立 使用者: 回首頁 修改個人資料 登出 事件等级 事件分類 秋彩 EWASSE 軍位名稱 ASOC-EWA-20110603-0332 國立 low 對外攻擊 誤報 通報 Page 1/1 通報/應變 自行通報 事件單處理狀態 歷史通報 事件附檔下載 **EWA事件** 台灣學術網路危機處理中心(TACERT)

步驟一:點選 EWA 事件:可瀏覽單位內所有的 EWA 事件單。

步驟二:回報 EWA 處理狀態:點選 EWA 編號可顯示完整 EWA 事件單訊息,請於「EWA 事件單處理狀態」進行處理回報。

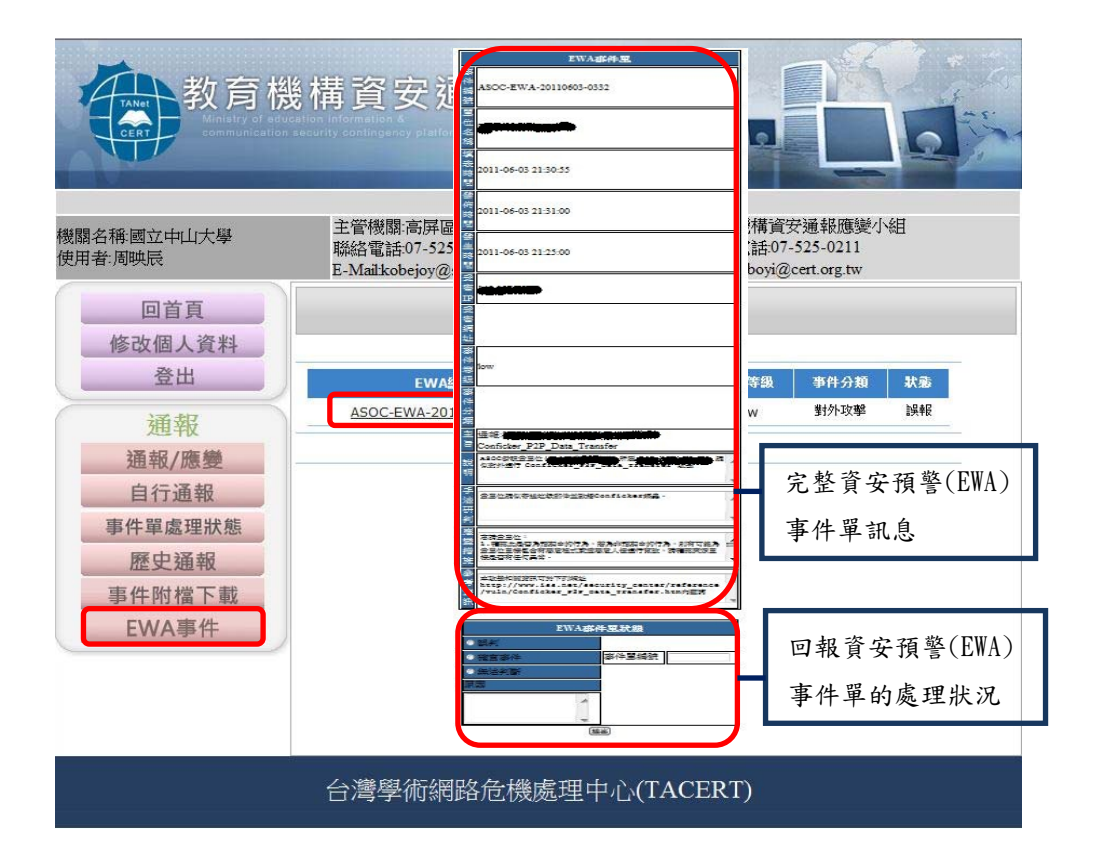

EWA 處理狀況分三種:

(1) 確實事件:經查證後為確實事件,請先進行「自行通報」,接著 於該 EWA 事件單狀態點選「確實事件」,並於後方「事件單編 號」填入自行通報的資安事件編號。

| EWA事件單狀態 |                  |  |  |  |  |  |
|----------|------------------|--|--|--|--|--|
| ◎誤判      |                  |  |  |  |  |  |
| ◎ 確實事件   | 事件單編號 AISAC-XXXX |  |  |  |  |  |
| ◎無法判斷    |                  |  |  |  |  |  |
| 原因       |                  |  |  |  |  |  |
| *        | 6                |  |  |  |  |  |
| -        |                  |  |  |  |  |  |
| 送        | 出                |  |  |  |  |  |

(2) 誤判:經查證後確認為誤判事件,請於 EWA 事件單狀態點選「誤 判」,並於下方「原因」欄位中,說明誤判原因。

| 件單狀態  |
|-------|
|       |
| 事件單編號 |
|       |
|       |
|       |
|       |
|       |

(3) 無法判斷:經查證後確認為無法判斷事件,請於 EWA 事件單狀 態點選「無法判斷」,並於下方「原因」欄位中,說明無法判斷 原因。

| EW                                     | A事 | 件軍狀態  |
|----------------------------------------|----|-------|
| ○誤判                                    |    |       |
| ○ 確實事件                                 |    | 事件單編號 |
| ◎ 無法判斷                                 |    |       |
| 原因                                     |    |       |
| ************************************** | *  |       |
|                                        | v  |       |
|                                        | 这  | €出    |

- 三、 通報平台顯示資訊部分調整:
  - 首頁或選取「通報/應變」即顯示出所有待通報及待應變的事件單資訊,可直接點選事件單編號進行通報與應變流程。

| 橫資安                     | 通報平台                                                           | 1.                                                                                                    |                                                                                                    |
|-------------------------|----------------------------------------------------------------|----------------------------------------------------------------------------------------------------|----------------------------------------------------------------------------------------------------|
|                         | 聯絡資訊                                                           |                                                                                                    |                                                                                                    |
| 主管機關:<br>聯絡電話<br>E-Mail | Si Anni Marinia<br>Ang ang ang ang ang<br>Ing ang ang ang      | 教育機構資安通報<br>聯絡電話:07-525-0<br>E-Mail1-                                                                                                    | 應變小組<br>211                                                                                                    |
|                         |                                                                |                                                                                                    |                                                                                                    |
|                         |                                                                |                                                                                                    |                                                                                                    |
| 亊件單编號                   | <b>登佈時間</b>                                                    | 距通報時間(小時)                                                                                                    | 流程                                                                                                    |
| <u>131</u>              | 2011-11-03 10:11:18                                            | 171                                                                                                    | 應變待處理                                                                                                    |
| 12                      | 2011-10-28 10:53:55                                            | 314                                                                                                    | 新進告知通報                                                                                                    |
| 11                      | 2011-10-28 10:53:54                                            | 314                                                                                                    | 新進告知通報                                                                                                    |
| 10                      | 2011-10-28 10:53:54                                            | 314                                                                                                    | 新進告知通報                                                                                                    |
| 9                       | 2011-10-28 10:53:54                                            | 314                                                                                                    | 新進告知通報                                                                                                    |
| <u>6</u>                | 2011-10-28 10:53:54                                            | 314                                                                                                    | 應變待處理                                                                                                    |
|                         |                                                                | 101-30 M                                                                                                    |                                                                                                    |
| 5                       | 2011-10-28 10:53:54                                            | 314                                                                                                    | 應變待處理                                                                                                    |
| <u>5</u><br>2           | 2011-10-28 10:53:54<br>2011-10-28 10:37:12                     | 314<br>314                                                                                                    | 應變待處理                                                                                                    |
|                         | 注管機關:<br>単常機關:<br>単純電話<br>E-Mail<br>131<br>12<br>11<br>10<br>2 | 構 資 安 通 報 平 合 Wasgan Ereででは、このはいうので、ままれたの Wasgan Ereででは、このはいうので、ままれたの Wasgan Ereででは、このはいうので、ままれたの Wasgan Ereででは、このはいうので、ままれたの Ereででは、このはいうので、ままれたの Erection Erection Ere | 構資安通報平台     聯絡資訊     主管機關   教育機構資安通報     聯絡電話   教育機構資安通報     聯絡電話   教育機構資安通報     聯絡電話   教育機構資安通報     聯絡電話   型一種報時間(小時)     131   2011-11-03 10:11:18   171     12   2011-10-28 10:53:55   314     11   2011-10-28 10:53:54   314     10   2011-10-28 10:53:54   314     2   2011-10-28 10:53:54   314 |

 點選「事件單處理狀態」,可顯示所有尚未結案(二線區縣市 網及三線資安通報小組中心尚未完成審核)的事件單狀態,新 增顯示「技術支援」欄位,方便二線區縣市網中心人員查看。
(注意,於事件單處理狀態中無法進行填寫通報與應變流程)

| 教育機<br>Centre<br>Centre<br>Cent | と構資             | <b>S</b> 安       | 通報                                 | 平台                     | 1                           |                                |          |
|----------------------------------------------------------------------------------------------------|-----------------|------------------|------------------------------------|------------------------|-----------------------------|--------------------------------|----------|
|                                                                                                    |                 |                  | 聘                                  | 絡資訊                    |                             |                                |          |
| 機關名稱: ••••••••••••••••••••••••••••••••••••                                                                                                    | 主管<br>聯絡<br>E-M | 機關<br>電話<br>ail: | n Sirahili<br>Ali Anata<br>Aliyani | HANA<br>ARTIK<br>ARTIK | 教育機構<br>聯絡電記<br>E-Mail      | 構資安通報應變小組<br>括:07-525-0211<br> | 1        |
| 回首頁                                                                                                    | 工單制             | 態                |                                    |                        |                             |                                |          |
| 修改個人資料                                                                                                    |                 | 11-20-13-1       | 第一頁                                | 上一頁                    | <u> 下一頁  最</u>              | <u>終頁</u>                      | <u>^</u> |
| 登出                                                                                                    | 事件單編<br>難       | 事件<br>等級         | 軍位名                                | 第一線人員(通<br>報/應變)       | 區縣市網(通<br>報/應變)             | 資安通報應變小組<br>(通報/應變)            | 技術<br>支援 |
| 通報                                                                                                    | <u>131</u>      | 1級               | 104                                | 已通報/未應變                | 已審核/無需審<br>核                | 已審核/無需審核                       | 是        |
| 通報/應變<br>自行诵報                                                                                                    | <u>130</u>      | 2級               | 122                                | 已通報/已應變                | 未審核/無需審<br>核                | 未審核/無需審核                       | 否        |
| 事件單處理狀態                                                                                                    | <u>128</u>      | 1級               | 125                                | 已通報/已應變                | 未審核 <mark>/</mark> 無需審<br>核 | 未審核/無需審核                       | 否        |
| 歷史通報                                                                                                    | <u>12</u>       | 1級               | 215                                | 未通報/未應變                | 未審核/無需審<br>核                | 未審核/無需審核                       |          |
| 事件附檔卜載<br>EWA事件                                                                                                    | 11              | 1級               | 725                                | 未通報/未應變                | 未 <b>審</b> 核/無需審<br>核       | 未審核/無需審核                       |          |
|                                                                                                    | <u>10</u>       | 1級               | 100                                | 未通報/未應變                | 未審核/無需審<br>核                | 未審核/無需審核                       |          |
|                                                                                                    | <u>9</u>        | 1級               | 122                                | 未通報/未應變                | 未審核/無需審<br>核                | 未審核/無需審核                       |          |

3、點選「歷史通報」,可查詢到所有已結案之事件單,顯示資訊新增「IP欄位」,與事件單「發佈時間」及「結案時間」,方便各單位進行事件單追查。

|      | 教育校                    | 態構資                  | 安菹           | <b>1</b> 幸反 | ₽ f               |                                             |                        |                        | 14 :1 |
|------|------------------------|----------------------|--------------|-------------|-------------------|---------------------------------------------|------------------------|------------------------|-------|
|      |                        |                      |              | 聯約          | 格資訊               | R                                           |                        |                        |       |
| 機關使用 | 【名稱:■●●●●●●<br>【者:■●●■ | 主管機<br>聯絡電<br>E-Mail | 關:<br>[話:    |             | (1-),<br>197<br>1 | 教育機構資安通報應變小組<br>聯絡電話:07-525-0211<br>E-Mailt |                        |                        |       |
|      | 回首頁                    | 工單狀態                 | <b></b><br>長 |             |                   |                                             |                        |                        |       |
|      | 修改個人資料                 |                      |              |             |                   |                                             |                        |                        |       |
|      | 登出                     | 事件單編<br>戰            | 單位           | 來源          | 等級                | IP                                          | 豪佈時間                   | 結案時間                   |       |
|      | 通報                     | 129                  | 25           | 自行          | 2級                | .30                                         | 2011-10-28<br>15:15:07 | 2011-10-28<br>15:25:34 |       |
|      | 通報/應變                  | 8                    | 1922         | NTU         | 3級                | .123                                        | 2011-10-28             | 2011-10-28             |       |
|      | 自行通報<br>事件單處理狀態        | 4                    | 11           | G-<br>ISAC  | 2級                | .123                                        | 2011-10-28<br>10:53:54 | 2011-10-28<br>11:30:26 |       |
|      | 歷史通報                   |                      |              |             |                   | Page 1/1                                    |                        |                        |       |
|      | 事件附檔下載                 |                      |              |             |                   |                                             |                        |                        |       |
|      | EWA事件                  |                      |              |             |                   |                                             |                        |                        |       |